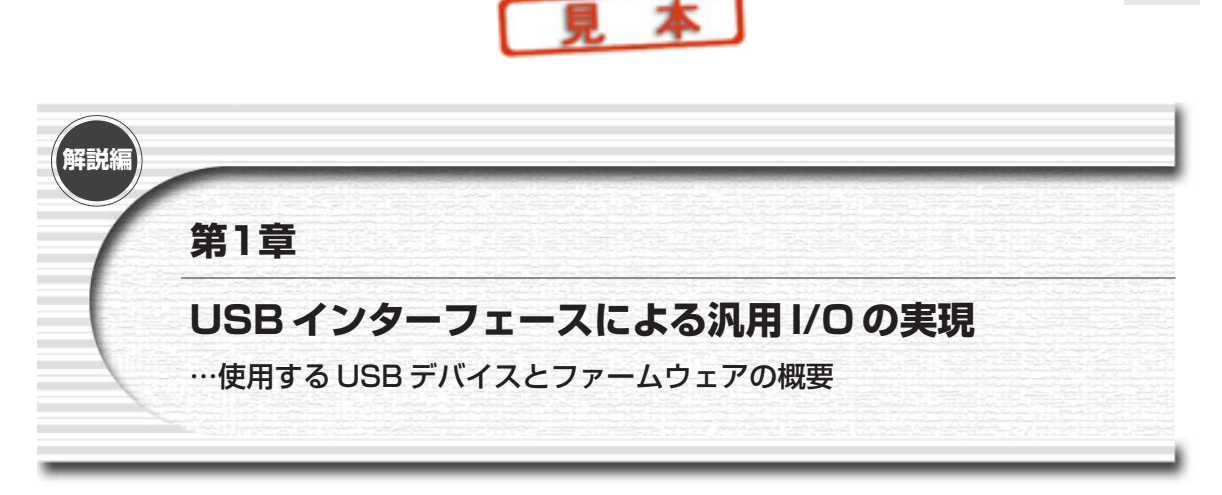

本キットに添付のボード/ソフトウェアは、簡単にUSBバスを自作機器用のI/Oインターフェースとして利用 できるようにするため、USB汎用インターフェース・ボード (UCT-203)、専用ファームウェア (EzFirm/FX2)、 デバイス・ドライバ (EZUSB.SYS) などをセットにした、USB汎用I/Oボード・キットです.

# 1-1 USBでI/O制御を行う

#### ●USBの壁

パソコンを使ってちょっとした機器を制御しようとした場合,従来はパラレル・ポートやシリアル・ポートを 使うことが一般的でした.ところが最近のノートパソコンなどではこれらのポートをもたず,周辺装置の接続は USBのみというものが珍しくありません.

USBは、電源の供給がホスト側から行われることや、データ転送速度がこれらのレガシィなポートよりもはる かに速いこと、ハブを使うことで多数の機器を同時に接続できることなど利点の多いバスであり、レガシィ・ポ ートから USBへの移行はパソコンや周辺機器メーカとしては必然であるとも言えるでしょう.

ところが、USBは単純なI/Oポートではないため、パソコンに自作の周辺装置を接続したいというときには USB自体が大きな壁となってしまいます.図1に示すように、以前は単純にI/Oポートに直接アクセスするだけ でよかったのが、USB経由になったとたんに面倒極まりないことになってきます.

USB ターゲットを製作するためには、USB プロトコルの理解や、USB コントローラの入手とデバイスの理解、 ボードの準備やファームウェアの作成が必要です。ファームウェアを作成するためにはコンパイラなどの開発ツ ールが必要です。サイプレス社が推奨している Keil社の製品版コンパイラは約30万円もします。

ターゲット側だけでは動きませんので、Windowsドライバを作る必要もあります.Windows用のドライバ作成 にはVisualC++のほかにDDKも必要ですが、これにはMicrosoftのMSDN(マイクロソフト・ディベロッパー ズ・ネットワーク)を購入し、会員登録をしなくてはなりません.

また USB 機器として認識させるためには機器に固有のベンダ ID が必須ですが,これは勝手に使ってよいものではなく,USBの管理を行っている USB.ORG のインプリメンターズ・フォーラムに会費を払って入会し,取得する必要があります.

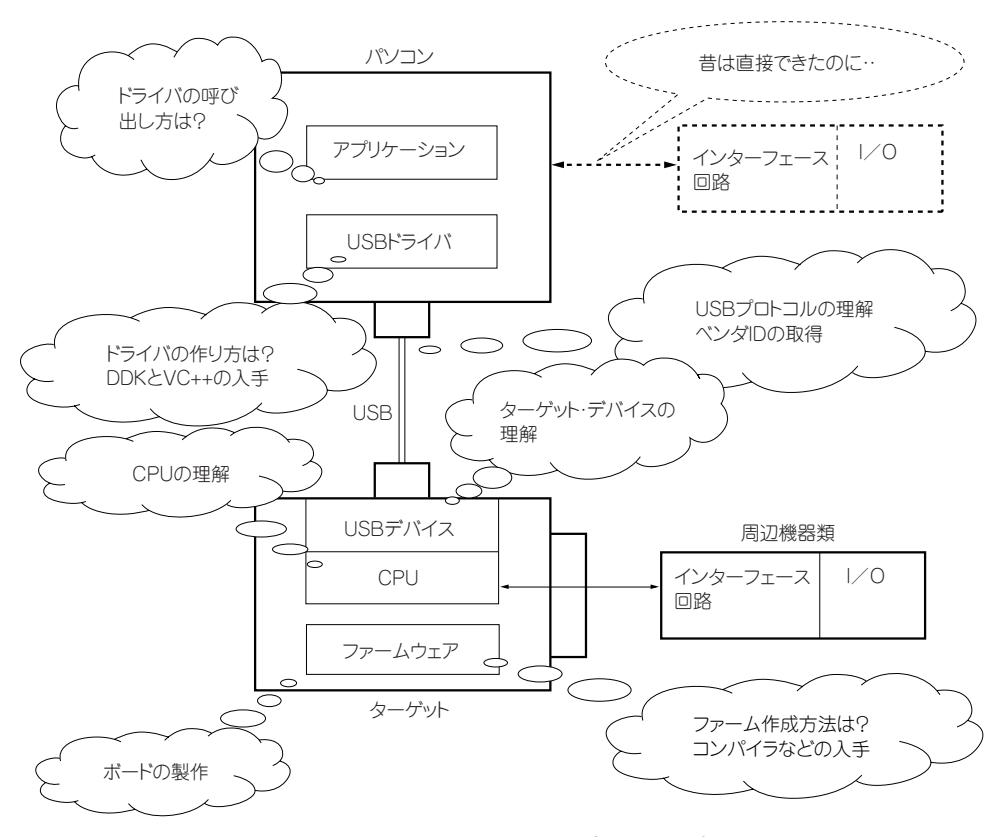

図1 USBでインターフェースするときの壁

USBターゲット機器を作ることが目的ならばまだしも、単にリレーやLED、スイッチなどを付けたいという程度のことのために、これだけの努力と出費を強いられるのは辛いものがあります.

## ●汎用 I/O を実現する USB インターフェース・ボード

そこで、本キットではUSBはあくまでも自作機器などをコントロールするためのI/O(入出力)と考え、USB インターフェース対応の汎用I/Oボードを用意し、この先に自作機器を接続するという考え方にしました.つま り、パソコンの先にUSBから汎用的に利用できるI/Oポートが増設され、このポートをアクセスするためのライ ブラリなどが提供された状態になるわけです.

図2に示したように、本キットを利用することで、VisualBasicやVisualC++などから簡単にボード(UCT-203)の先に繋いだ機器を制御することができるようになります.また、簡単な動作テストなら、サイプレス社の 開発ツールである「EZ-USBコントロール・パネル」(付属CD-ROM内の開発ツールをインストールするときに一 緒にインストールされる)を利用するのもよいでしょう.

プログラミングのためのツールをもっていない場合には、マイクロソフト社のサイトで無償配布されている

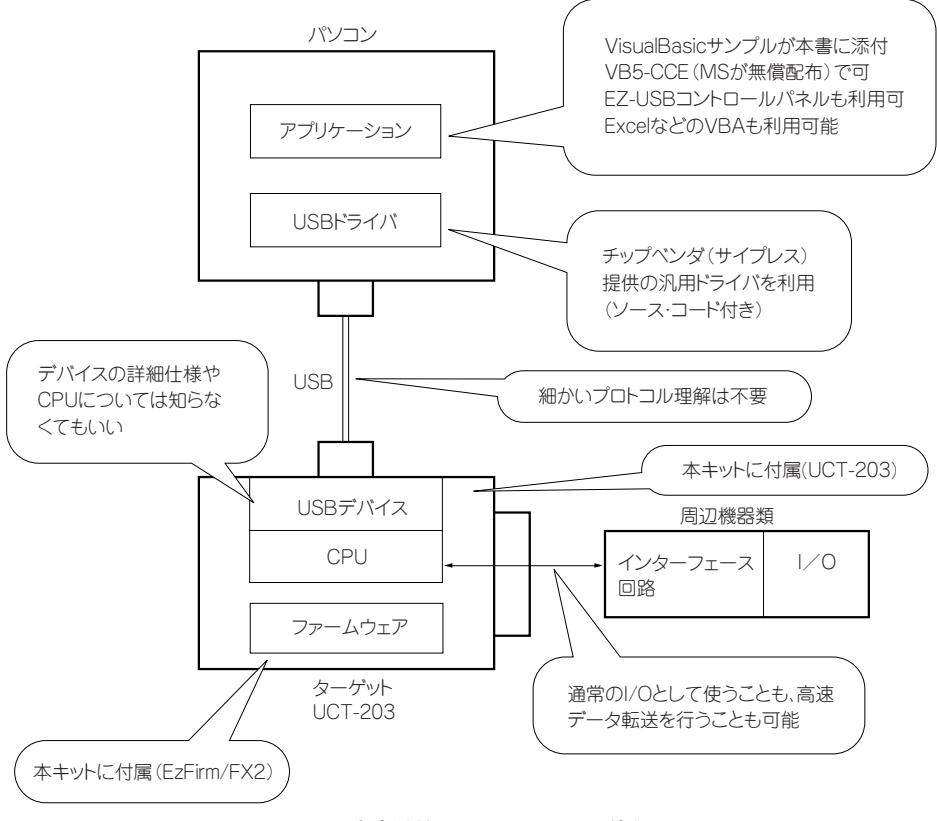

図2 本書添付のセットでUSBを使う

VisualBasic Control Creation Edition (VB5-CCE) が利用可能です.本書付属のサンプル・プログラムは、この CCE版で動作を確認しています.

また、本書のサンプル・プログラムとしてVB用に用意した標準モジュール(\*.BASファイル)はExcelがマ クロ言語として使用しているVBA(Visual Basic for Application)にインポートして利用することができます. Officeがプレインストールされているパソコンも一般的になっていますので、新たにプログラミング・ツールを 用意せずに済むこのような方法も便利かもしれません.ただし、VBAはVBとの互換性はかなりの程度あるとは いえ、ドライブ・リスト・ボックスやタイマ・コントロールなどがないなど、一部機能が削られています.

本書の応用編で紹介するサンプル・プログラムではタイマを使用していますので、これらはそのまま動かすこ とはできませんが、単純にボタンを押したらLEDが点滅するといった程度のアプリケーションであれば、VBA でも充分です.図3は、実際にExcelで作った簡単なON/OFFコントロールとスイッチ読み込みのマクロを実行 した画面です(ファイルはExcelDIO.xlsで、ハードウェアは応用編で紹介している早押し判定器を利用した).

ExcelのVBAからI/Oが制御できることを利用して,たとえば読み出したデータをExcelに取り込んで処理させるといった使いかたも面白いでしょう.

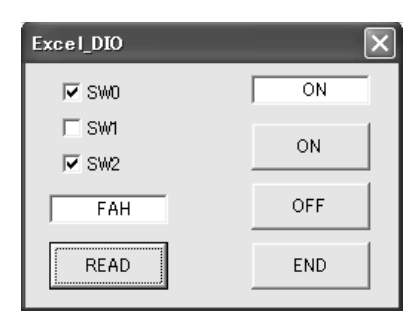

図3 ExcelのVBAで作ったディジタル出力の実行画面

このように、パラレル・ポートやシリアル・ポートなどを使っていたときと同様に、アプリケーション・レベ ルから簡単にI/O操作が行えるだけでなく、ケーブル経由での電源供給やPlug & Play,パラレル・ポートをしの ぐ高速データ転送といった、USB ならではの恩恵にもあずかれます.

また、本書では扱いませんでしたが、添付のUSBインターフェース・ボードは汎用I/O専用ではなく、単に EZ-USB/FX2が乗ったボードとして利用することができます。自分でファームウェアを作ってダウンロードすれ ば、オリジナルのファームウェアをもったUSB機器として動作させることも可能です。汎用I/Oとしての動作に 飽き足らなくなったら、USBの学習を兼ねてファームウェアやドライバを独自に作成して動かしてみるのもよい かもしれません。

## ●キットの構成

本セットは以下のような構成になっています. ②~⑤は付属 CD-ROM に収録されています.

- ① USB2.0 汎用インターフェース・ボード (UCT-203)
- ② 汎用 I/O ファームウェア (EzFirm/FX2)
- ③ EZ-USB シリーズ用汎用ドライバ(EZUSB.SYS;サイプレス社提供)
- ④ EZ-USB コントロール・パネル (サイプレス社提供, EzFirm/FX2 ダウンロード用に使用)
- ⑤ VisualBasic アプリケーション(応用編のサンプル・プログラム) 次にそれぞれの要素について簡単に説明しておきます.

# ① USB2.0 汎用インターフェース・ボード (UCT-203)

使用している USB コントローラは、8ビット CPU コアやプログラム・メモリなどを内蔵したサイプレス社のワ ンチップ USB2.0 コントローラ、EZ-USB/FX2の56 ピン・バージョンです。デバイスの型番は CY7C68013-56 で す.FX2 ファミリのなかではピン数の少ないタイプになりますが、三つの8ビット I/O ポート(PORTA、 PORTB、PORTD)をもっており、スレーブ FIFO モードや GPIF モードを使った高速転送にも対応しています.

## ② 汎用 I/O ファームウェア(EzFirm/FX2)

UCT-203を汎用のI/Oボードとして動かすためのファームウェアです. EZ-USB/FX2内のSRAMにダウンロー

ドし、USBターゲットとしての動作を処理する8051コアのオブジェクトです.

単純なL/Oポートのリード/ライトだけでなく,高速データ転送モードにも対応しています.本ファームウェア はオブジェクト (ダウンロード・ファイル)のみでの提供となります.また,本キットに添付のEzFirm/FX2は 付属のボード (UCT-203)専用です.他のボードなどへの流用は禁止します.

## ③ EZ-USBシリーズ用汎用ドライバ(EZUSB.SYS)

サイプレス社がソース・コードを含めて無償提供している Windows98/2000/XPで利用可能な EZ-USB ファミ リ用の汎用ドライバです.

ファームウェアのEzFirm/FX2は、ベンダID、プロダクトIDをEZ-USB/FX2のデフォルト値と同一にしてい るため、起動後もこの汎用ドライバをそのまま利用することができます。ドライバがもっている APIは、ドライ バのソース・コード(インストールしたフォルダ内を参照)を見ればわかるとおり、IOCTLを使ったものになっ ています。汎用I/Oとして使う場合に利用する IOCTL は限られていますので、本書応用編の VisualBasic のサン プル・ソース(付属 CD-ROM に収録)を見ていただくほうがわかりやすいかもしれません.

## ④ EZ-USB コントロール・パネル

EzFirm/FX2は、ボード(UCT-203)には書き込まれていませんので、サイプレス社が提供している EZ-USB コントロール・パネルというデバッグ用のソフトウェア・ツールを使って USB 経由で EZ-USB/FX2の内部メモリ (SRAM) にダウンロードします。内部メモリは SRAM ベースですので、電源投入後、またはリセットをかけた あとに毎回ダウンロードしなおす必要があります。そのため、UCT-203 ではシリアル EEPROM を搭載しており、 そちらに書き込んでおくこともできるようになっています (p.10 を参照).

EZ-USBコントロール・パネルは非常に多くの機能をもっており、デバッグ支援ツールとしても役立つことでしょう.

## ⑤ VisualBasic アプリケーション

応用編で紹介するサンプル・プログラムは、VB5-CCE(Control Creation Edition)で動作確認を行っています. VB5-CCE は付属 CD-ROM には収録されていませんが、以下の URL からダウンロード可能です.

インストーラ▼

http://download.jp.microsoft.com/developer/vbasic/controls/vb5ccein.exe

ヘルプ・ファイル▼

http://download.microsoft.com/download/vbcc/Help/4.71.0121.0/W9XNT4/JA/CCEHELP.EXE

なお、ドライバのAPIを呼び出すコードを毎回書くのは少々煩雑であることから、サンプル・プログラムでは この部分をラップするようなサブルーチンを用意し、標準モジュールとしてまとめてあります.

これを使うと,たとえばPIOモードでのポート・ライトは,

**EZ\_PIOWrite**(ポート番号, データ) 読み出しは. EZ PIORead(ポート番号)

という具合に、単なるI/Oアクセスと同じ感覚で使うことができるようになります.

この標準モジュールはVBA にインポートすることもできますので, Excel などからコントロールしたい場合に も便利でしょう.

## 1-2 添付ボードUCT-203の使いかた

本キットに添付されている USB 汎用インターフェース・ボード(UCT-203)の基本的な使いかたは次のように なります.本書の「プロローグ」で同様の解説を行いましたので,すでにソフトウェアのインストールやボード の接続確認が済んでいる方は、以下については読み飛ばしていただいてかまいません.

## ① EZ-USB 開発ツールのインストール

EZ-USB 開発ツールのなかには,汎用 USB ドライバ,ファームウェアのダウンロードなどに使う EZ-USB コン トロール・パネルなどが含まれていますので,これをインストールします.付属 CD-ROM の中にある

EZ-USB\_devtools\_version\_261700.exe を実行してください. インストールが行われます.

## ② Windows アプリケーションの開発と制御対象のハードウェア

単に付属 CD-ROM 内のサンプル・プログラムの実行ファイルを動かしたり, EZ-USB コントロール・パネルを 使うだけならばこのステップは不要です.サンプル・プログラムをベースにオリジナルのソフトウェアを作ると きには VisualBasic が手軽で良いでしょう.サンプルのコードを元に VisualC + + などで作成されてもももちろん かまいません.ボードを制御するための特別な DLL などは不要ですので,①のステップでインストールが完了し ていれば,他のソフトウェアのインストールは不要です.

VisualBasicの製品版をもっていない場合には、Microsoftのサイトで無償で配布されているVB5-CCE(Control Creation Edition)を使うこともできます.VB5-CCEは実行ファイル(\*.EXEファイル)が作成できないなどの 制約はありますし、製品版がすでに.NETに移行した今となってはかなり古いバージョンということになりますが、 本書のサンプル・アプリケーション程度のものを作るうえでは十分な機能をもっています.また、単純にボタン が押されたらI/Oを行う程度であれば、ExcelのVBAなどを利用することもできます.

制御対象のハードウェアとしては、さまざまなものがあるでしょうから一概に言うことはできませんが、本書の応用編を参考にして簡単なものから試してみるのがよいと思います.本書のAppendix A (pp.75~83) に、 UCT-203と一般的なハードウェアとのインターフェース回路例を示してあります.

#### ③ 添付ボードの接続

本キット添付のUSB汎用インターフェース・ボード(UCT-203)をパソコンのUSBポートに接続します.接続先は USB1.1/2.0のいずれでもかまいません.接続するとデバイス認識画面が出て,自動的にドライバが組み込まれます.

| 🚭 EZ-USB Control Panel - Ezusb-0                                                                                                    | -OX   |  |  |  |  |
|----------------------------------------------------------------------------------------------------|-------|--|--|--|--|
| <u>F</u> ile <u>E</u> dit <u>V</u> iew <u>O</u> ptions <u>T</u> ools <u>W</u> indow <u>H</u> elp                                                          |       |  |  |  |  |
| B B B Open All Target FX2 - GPIF                                                                                                    |       |  |  |  |  |
| 🛠 Ezusb-0                                                                                                    |       |  |  |  |  |
| Get Pipe Info                                                                                                    |       |  |  |  |  |
| Get Dev         Get Conf         Get Pipes         Get String         Download.         Re-Load         EEPROM.         URB Stat         HOLD         BUN |       |  |  |  |  |
| Vend Req 0xA2 Value 0x000 Index 0xBEEF Length 16 Dir 1 IN V Hex Bytes B0 47 0                                                                             |       |  |  |  |  |
| Iso Trans Pipe Packets 128 Size 16 Buffers 2 Frames / 8                                                                                                   |       |  |  |  |  |
| Bulk / Int Pipe Length 64 Hex Bytes 5                                                                                                    |       |  |  |  |  |
| ResetPipe         AbortPipe         FileTrans         Pipe         Set IFace         Interface         AltSetting                                         |       |  |  |  |  |
| EZ-USB Control Panel - built 11:31:58 Sep 17 2002<br>Get PipeInfo<br>Interface Size 16<br>Get PipeInfo<br>Interface Circ 16                               |       |  |  |  |  |
|                                                                                                    |       |  |  |  |  |
|                                                                                                    |       |  |  |  |  |
|                                                                                                    |       |  |  |  |  |
|                                                                                                    |       |  |  |  |  |
|                                                                                                    |       |  |  |  |  |
| For Help, press F1                                                                                                    | UM // |  |  |  |  |

図4 ボードを接続した直後に EZ-USB コントロール・パネルを起動した状態

## ④ EZ-USB コントロール・パネルの起動

ドライバの自動組み込み画面が消えたらEZ-USB コントロール・パネルを起動します. Windowsのスタート・ メニューから、

スタート→プログラム→Cypress→USB→EZ-USB Control Panel

として起動します.

起動すると次のように、「Ezusb-0」が認識されてチャイルド・ウィンドウが出ます. 図4は [GetPipes] ボタンを押したときの状態です. データ用のパイプ (エンド・ポイント) はない状態になっています.

## ⑤ファームウェア(EzFirm/FX2)のSRAMへのダウンロード

EZ-USB コントロール・パネルの一番上の右にある [GPIF] ボタンの隣の Target リスト・ボックスで,「FX2」 を選択します.ここが FX2になっていないと,ダウンロードできたように見えてもまったく動きませんので注意 してください.

選択したら、チャイルド・ウィンドウの中の [Download] ボタンを押して、付属 CD-ROM に収録されている

| 🚭 EZ-USB Control Panel - Ezusb-0                                                                                                    |   |
|----------------------------------------------------------------------------------------------------|---|
| <u>F</u> ile <u>E</u> dit <u>V</u> iew <u>O</u> ptions <u>T</u> ools <u>W</u> indow <u>H</u> elp                                                                                                    |   |
| E S P C Open All Target FX2  GPIF                                                                                                    |   |
|                                                                                                    |   |
| € Ezusb-0                                                                                                    |   |
| Get Pipe Info                                                                                                    |   |
| Get Dev Get Conf Get Pipes Get String Download Re-Load EEPROM URB Stat HOLD RUN                                                                                                    |   |
| Vend Reg Reg 0xA2 Value 0x0000 Index 0xBEEF Length 16 Dir 1 IN V Hex Bytes B0 47 0                                                                                                    |   |
| Iso Trans Pipe  Packets 128 Size 16 Buffers 2 Frames / 8                                                                                                    |   |
| Bulk/Int Pipe 3:Endpoint 6 IN 🗸 Length 64 Hex Bytes 5                                                                                                    |   |
| ResetPipe AbortPipe FileTrans Pipe 3 : Endpoint 6 IN - Set IFace Interface AltSetting                                                                                                    |   |
| Interface Size 96<br>Pipe: 0 Type: BLK Endpoint: 1 OUT MaxPktSize: 0x40<br>Pipe: 1 Type: BLK Endpoint: 1 IN MaxPktSize: 0x40<br>Pipe: 2 Type: BLK Endpoint: 2 OUT MaxPktSize: 0x40<br>Pipe: 2 Type: BLK Endpoint: 2 OUT MaxPktSize: 0x40 |   |
| Pipe: 3 Type: BLK Endpoint: 6 IN MaxPktSize: 0x40                                                                                                    |   |
|                                                                                                    |   |
|                                                                                                    |   |
|                                                                                                    |   |
| For Help, press F1                                                                                                    | 1 |

図5 EzFirm/FX2ダウンロード後に起動した状態

EZFIRMFX2.HEX ファイルを選択します.

ダウンロードが終わるとファームウェア EzFirm/FX2 が起動し、いったんデバイスが切り離され、再接続され たような動作をします.ベンダ ID、プロダクト ID はデフォルト USB デバイスと同じですので、画面上では同じ デバイスが再接続されたようになります.

## ⑥ ダウンロード完了確認

ダウンロード完了後, EZ-USB コントロール・パネルを終了して再度起動するか,あるいはチャイルド・ウィンドウを閉じてからメニューで「File→Open All Devices」を選択すると,図5のようにデータ用のエンド・ポイントが4個あるデバイスとして認識されます.図はUSB1.1ポートに接続したときのものです.USB2.0ポートに接続した場合には,Pipe2とPipe3のMaxPktSizeが0x200(512バイト)になります.

## ⑦ アプリケーションの起動

これで、VisualBasic アプリケーションから、USB インターフェース・ボードの先に接続した機器のコントロー

ルができるようになります. 異常動作などでボードをリセットしたり, USBケーブルの着脱を行った場合には, 再度EzFirm/FX2のダウンロードからやりなおしてください.

なお、本書の「プロローグ」の「ファームウェアの書き込み」で示したように、UCT-203上のシリアル EEP-ROM にファームウェアを書き込んであれば、電源 ON ですぐに使用することができるので便利です.

## 1-3 USB2.0 コントローラ EZ-USB/FX2

本キット添付のファームウェア EzFirm/FX2を使うかぎり,USB コントローラ EZ-USB/FX2の詳細を理解す る必要はありませんが,おおまかな仕様や機能については理解しておくほうが,ボードを利用するうえでも便利 であると思いますので,ここで EZ-USB/FX2の概要について説明しておきます.

詳細についてはデバイスのドキュメントを読んでください(インストール先のフォルダ内を参照). EZ-USB/FX2のマニュアルはレジスタの説明などがまとまっておらず、必要な情報を探すのがやや面倒ですので、 AcrobatReaderの検索機能を使って関連するキーワードが使われているところを探しながら読むとよいと思いま す.

#### ● EZ-USB/FX2の概要

添付ボードに搭載されたUSBコントローラは、サイプレス社のUSB2.0(480Mbps)対応のEZ-USB/FX2(以下,FX2と略す)です.FX2はカウンタ/タイマ機能などを内蔵した8051コアに8Kバイトのプログラム・メモリ などを内蔵したワンチップ・マイコンと、USB2.0コントローラを組み込んだ多機能USBターゲット・コントロ ーラです.

FX2の内部ブロックは図6のようになっています. CPUコア, USBコントローラ, 8Kバイトのプログラム/デ ータRAMに加えて, 高速データ転送をサポートするGPIF (General Programmable Interface) と呼ばれる伝送 制御ユニットがあります.

GPIFはプログラマブルな転送制御コントローラで、これを利用することで数十Mバイト/秒を越えるような高速伝送を実現可能です。

## ●FX2はUSBをダウンロード・ケーブルとして使える

一般的なワンチップ・マイコンでは電源投入後,まずCPUが起動してROM内にあるプログラムを実行することが一般的ですが,FX2の場合には少しようすが異なります.FX2の場合,電源投入後にまずUSBコントローラが起動し,CPUはリセットされたままになっているのです.

これではまったく動かないではないかと思われるかもしれません.実はFX2のUSBコントローラは非常にイン テリジェントにできており、CPUを介さずにホストからのコマンドを処理できるのです.

電源投入後,USBコントローラはまずI<sup>2</sup>Cバス上に接続されたシリアル EEPROM の先頭バイトを読み出します. もし、プログラムが入っているというIDコードが読み出されれば、以降の内容をFX2の内蔵 SRAM に転送して、 CPUのリセットを解除します.

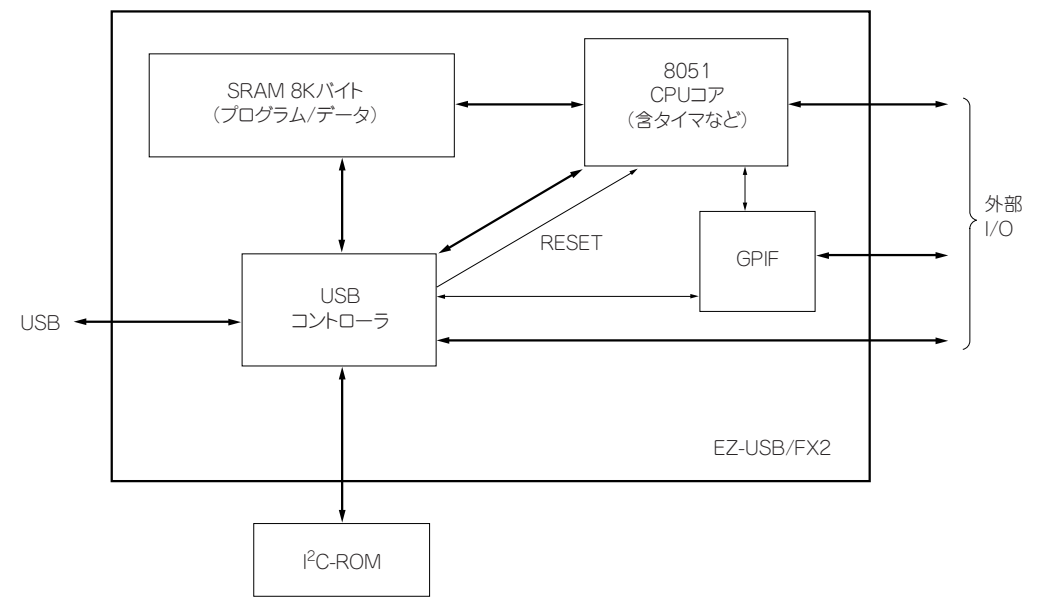

図6 USBコントローラ EZ-USB/FX2の内部構成

シリアル EEPROM が接続されてない場合や、先頭バイトの情報が無効な場合には、USB コントローラはデフ ォルトの USB ターゲット機器として起動します. CPU がリセットされたままの状態で USB コントローラがホス トとのやりとりを処理し、ホストからは USB デバイスとして認識されます(ベンダ ID: 04B4、プロダクト ID: 8613). これを「デフォルト USB デバイス」と呼んでいます.

もちろん,単にUSBデバイスとして認識されるだけでは面白くありません.FX2のUSBコントローラがユニ ークなのは,プログラムをFX2の内部SRAMに転送し,CPUのリセットを解除するベンダ・リクエスト・コマ ンドをもっているということです.

これを利用すると、まずデフォルトUSBデバイスとして起動してから、プログラムをUSB経由でFX2の内部 SRAMに転送し、その後CPUのリセットを解除するという使いかたができるようになります.つまり、FX2は USBをプログラムのダウンロード・ケーブルとして使うことができるUSBコントローラなのです.

本書でも、この機能を利用して、まずデフォルト USB デバイスとして起動してから、ファームウェア EzFirm/FX2をダウンロードして動かすという方法をとっています(シリアル EEPROM に書き込む方法につい ては「プロローグ」を参照).

## ●起動の仕組み

FX2についてわかったところで,最初に戻って,ダウンロードなどによって何が起きているのかおさらいして おくことにしましょう.

ポイントは,

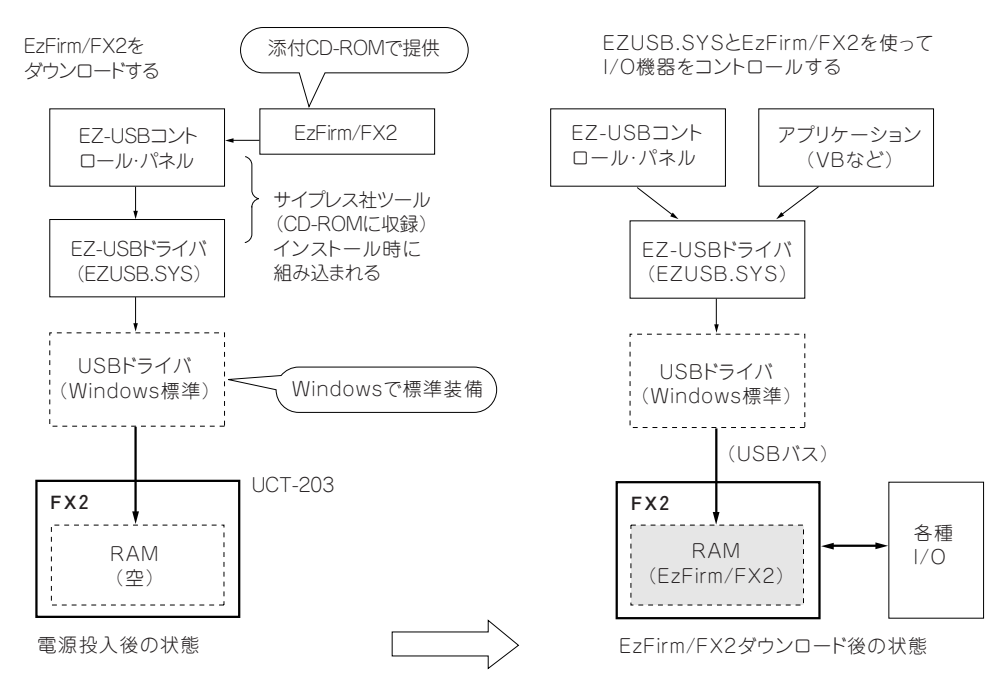

図7 ファームウェアのダウンロード前後の状態の変化

① 電源投入後はデフォルト USB デバイスとなり、ファームウェアのダウンロードを待つ

ファームウェアのダウンロード後はI/Oボードとして動作する

③ ベンダ ID, プロダクト ID はダウンロード前後で変わらない

④ サイプレス社のドライバは汎用ドライバである

の4点です.ボードのベンダIDやプロダクトIDは同じままで、ファームウェア・ダウンロードによって動作モードが切り替わるような状態をイメージされてもよいでしょう.

サイプレス社のドライバ(EZUSB.SYS)はファームウェア・ダウンロード専用のドライバではなく、任意のベ ンダ・リクエストを発行したり、エンド・ポイントのリード/ライトなどを行うことができるようになっている汎 用ドライバですので、EZ-USBコントロール・パネルから利用するだけではなく、VisualBasicなどからUSBイン ターフェース・ボードをコントロールすることができるため、これを利用して各種制御を行うことにしたのです.

## (1) EzFirm/FX2ダウンロード前の状態

図7は、電源投入直後(USBケーブル接続直後)の状態と、ファームウェア(EzFirm/FX2)をダウンロード したあとの状態を示した図です.

左側が最初に USB ケーブルを繋いだ直後の状態です.FX2 がデフォルト USB デバイスとしてベンダ ID = 04B4h, プロダクト ID = 8613h のデバイスとして起動します.FX2 内部の CPU コア(8051 相当) はまだ動いて

いません.先ほど触れたとおり、USBコントローラ部分だけでUSBデバイスとして動作できるFX2の特徴です.

パソコン側では、Windows標準のUSBバス管理を行っているドライバの上にEZUSB.SYSが乗った状態になっ ています. EZUSB.SYSは汎用的なドライバで、任意のエンド・ポイントへのリード/ライトや、ベンダ・リクエ ストの発行などが自由に行えるように設計されています. EZ-USBコントロール・パネルもこのドライバを利用 して、各種の操作を行うようになっています.

#### (2) EzFirm/FX2 ダウンロード後の状態

FX2内蔵のUSBコントローラはファームウェア・ダウンロード用のベンダ・リクエストを受け付けることがで きますので、この機能を使ってEZ-USBコントロール・パネルから内蔵SRAMにプログラムをダウンロードしま す.ダウンロードが終了するとCPUのリセットが解除され、ファームウェアが起動します.これが図の右側の状 態です.

EzFirm/FX2が起動すると、デバイスをいったんディスコネクト状態(USBから切り離された状態)にしてから、まったく同じデバイスID/プロダクトIDで接続状態に復帰します.ホストからはあたかもUSBコネクタが抜かれて、新たに接続しなおしたように見えるため、ホスト側は改めてデバイスの認識を実行しなおします. IDが同じままでエンド・ポイントの構成情報などが変化することになりますが、問題はありません.

ベンダ ID やプロダクト ID が同じですので、ドライバは EZUSB.SYS がそのまま利用されます。EZUSB.SYS は 汎用ドライバなので、EzFirm/FX2 とのやりとりも自由に行えます。これを利用して、VisualBasic などで作った アプリケーションも EZUSB.SYS 経由で USB ボードを制御するというわけです。

# 1-4 EzFirm/FX2によるエンド・ポイント構成

FX2はコントロール・エンド・ポイント(EP0),インタラプトIN用およびOUT用エンド・ポイントをそれぞ れ一つ(EP1INとEP1OUT)と,バルクIN/OUT用エンド・ポイントをもっています.

EzFirm/FX2を起動したときのエンド・ポイント構成は図8のようになります. インタラプト IN/OUT 用のエ ンド・ポイントはFX2に内蔵されたシリアル・ポートを使ったデータ入出力を行うためのものですが,本キット 添付ボード (UCT-203) に使った56 ピン・パッケージ品にはシリアル・ポート端子がありませんので,この二つ のエンド・ポイントは特に意味をもちません.

バルク IN/OUT エンド・ポイントは,次に説明する高速データ転送に対応したエンド・ポイントです. エンド・ポイントの構成やバッファ・サイズ,バンク数などはコンフィグレーション・レジスタの設定によって変えられるようになっていますが,EzFirm/FX2ではバルク IN/OUT とも 512 バイト (USB2.0 接続時,1.1 では 64 バイト)×4 バンク構成のものを一つずつもつ設定にしています.

4バンク構成になっているため、OUT 方向ならば外部I/Oが低速であったりデータ伝送の準備ができていない などの理由で転送が停止しても、最大2048バイト(512×4バンク)ぶんのデータは受け取ることができ、また、 IN 方向ならばホスト・パソコン側のデータ引き取りが多少遅くなっても、最大2048バイトぶんのデータをFX2 内部に蓄えることができます.

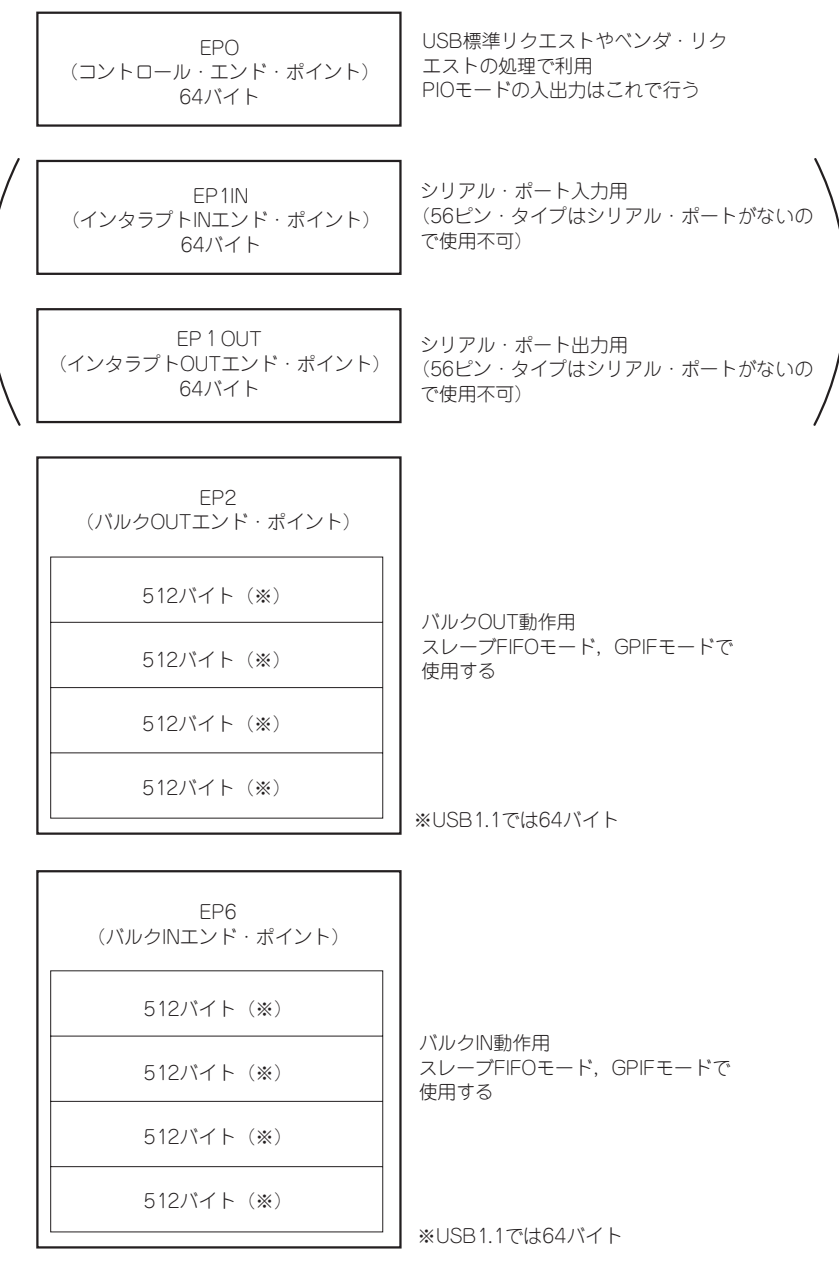

図8 ファームウェア(EzFirm/FX2)動作時のエンド・ポイント構成

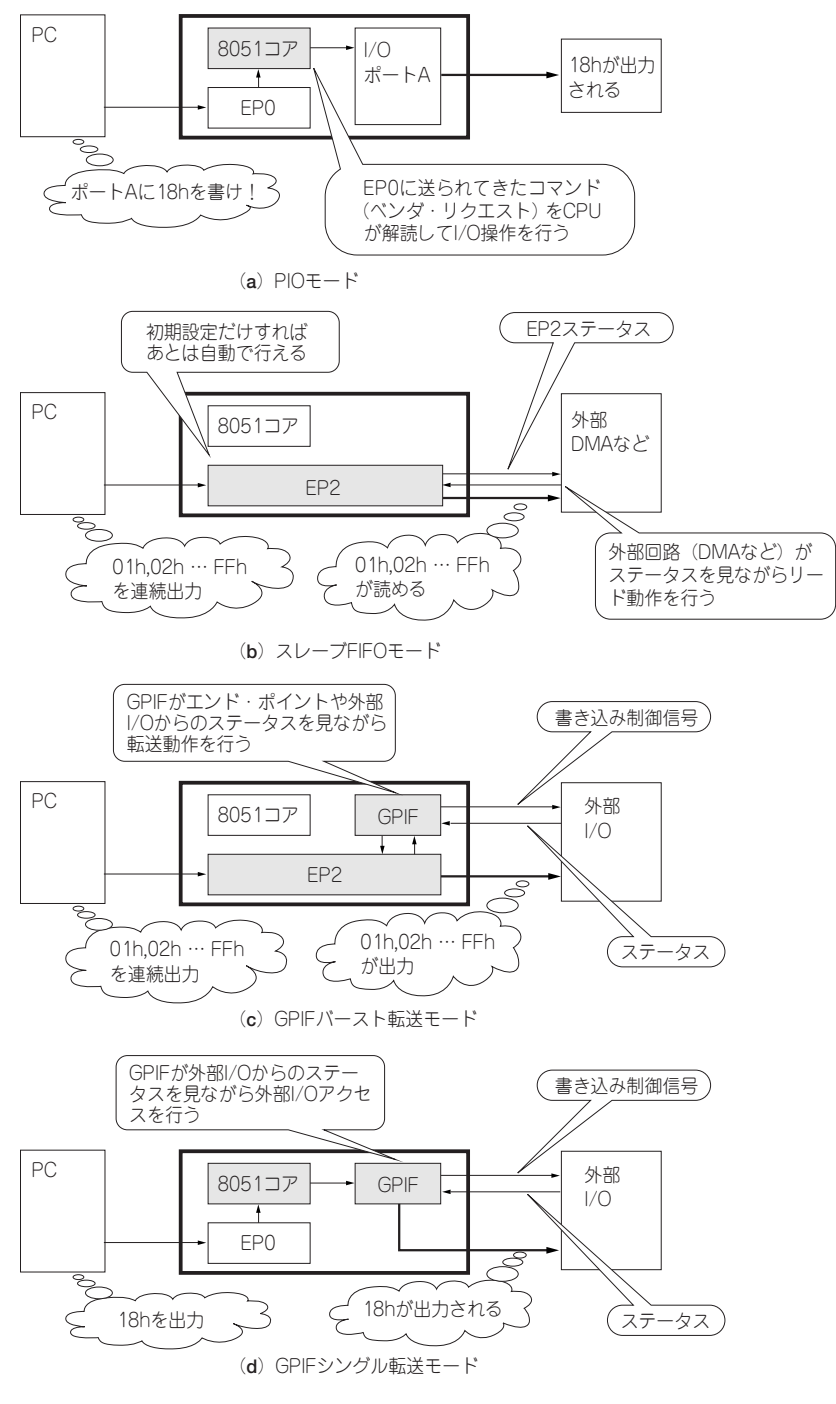

図9 4種類の動作モード

## ●データ転送モード

EzFirm/FX2を使ったデータ転送には次のようなものがあります(図9).

- ① PIO モード
- ② スレーブ FIFO モード
- ③ GPIF バースト転送モード
- ④ GPIF シングル転送モード

なお、GPIF バースト・モードと GPIF シングル・モードは共通する部分も多いため、単に GPIF モードとして まとめて説明することもありますので注意してください.

#### ① PIO モード

PIOモードは、ホスト(パソコン)が発行したベンダ・リクエスト・コマンドをFX2内部のCPUコア(8051) が解釈してPIOピンの状態の設定や読み出しを行うモードです[図9(a)].8051コアが一つずつコマンドを解釈 してPIOピンをアクセスするという方法になるためデータ転送速度はあまり稼げませんが、LEDのON/OFFや スイッチの状態を読み込むような用途には簡単で便利なモードです.

ただし、当然のことながら、PIOモードでは480MbpsというUSB2.0の高速な転送機能が生かされませんし、1 バイト送るごとに外部とのピン制御を行うのは非常に面倒です.このため、FX2ではより簡単にUSB2.0の高速伝 送に対応する仕組みとして、CPUを関与させずに自動的に外部とのデータ転送を行う動作モードをもっています. これが次に説明する「スレーブFIFOモード」と「GPIFバースト転送モード」です.

#### ② スレーブ FIFO モード

スレーブFIFOモードは、FX2がI/Oデバイスのようになり、外部につながれたCPUやDMAコントローラな どがFX2のエンド・ポイント・バッファのリード/ライトを行うモードです [図9(b)].外部のデバイスからは、 ちょうどFIFOメモリのようなイメージでフラグ (FullフラグやEmptyフラグ)をチェックしながら、リード/ラ イト信号を制御してデータ入出力することができます.

#### ③ GPIF バースト転送モード

GPIFバースト転送モードは、FX2が外部I/O機器のマスタとなって能動的にデータ転送を行うモードです[図 9(c)]. GPIFモードのときに、外部機器とのハンドシェークなど、データ転送のための信号制御やタイミングの コントロールを行うのがGPIF (General Programmable InterFace)です.

#### ④ GPIF シングル転送モード

GPIF シングル転送モードは, PIO転送モードのGPIF版と言えるようなモードです [図9(d)]. パソコンから のリード/ライト要求があると, CPUはPIOポートを直接アクセスするのではなく, GPIF にデータ入出力を行わ せます.

GPIFを使った場合, I/O 機器側からのステータスを判定しながら動作することができるため, 少々複雑なバス

| 種別          | 項目               | 仕様                         | 備考                            |
|-------------|------------------|----------------------------|-------------------------------|
| <u>ж</u> —к | 名称               | UCT-203                    | ニッコー電子製                       |
|             | USBコントローラ        | CY7C68013(EZ-USB/FX2)-56ピン | サイプレス製. USB2.0準拠(8051CPUコア内蔵) |
|             | 最大データ転送速度        | 480Mbps                    | バス上の最大速度                      |
|             | エンド・ポイント数        | コントロール・エンド・ポイント×1          |                               |
|             |                  | バルクINエンド・ポイント×最大2          | EzFirm/FX2では×1で4バンク構成で使用      |
|             |                  | バルクOUTエンド・ポイント×最大2         | EzFirm/FX2では×1で4バンク構成で使用      |
|             | 電源               | +5V単一                      | USBケーブルから供給(ボード内は3.3 Vで動作)    |
| ファームウェア     | 名称               | EzFirm/FX2                 | PastelMagic製                  |
|             | L/O動作モード         | PIOモード                     | 単純なパラレルI/Oとして使用               |
|             |                  | GPIFバースト転送モード              | データ幅は16ビット固定                  |
|             |                  | GPIFシングル転送モード              |                               |
|             |                  | スレーブFIFOモード                | データ幅は16ビット固定                  |
|             | ベンダID/プロダクトID    | 04B4h/8613h                | FX2のデフォルトと同一                  |
| ドライバ        | 名称               | EZUSB.SYS                  | サイプレス製(Windows98/2000/XPで使用可) |
|             | 発生可能な要求          | ベンダ・リクエスト                  |                               |
|             |                  | バルク/インタラプト伝送               | IOCTLで行う                      |
|             |                  | アイソクロナス伝送                  |                               |
|             |                  | USB標準リクエスト                 |                               |
|             |                  | その他                        |                               |
| デバッグ用ツール    | EZ-USBコントロール・パネル |                            | サイプレス製(Windows98/2000/XPで使用可) |

表1 USB インターフェース・ボード,ファームウェア,ドライバなどの仕様

制御も簡単に行うことができます. つまり, プログラマブルな CPU バスのように使うことができるのです.

単一アクセスでよいならばGPIF シングル転送モードを使い、大量のデータを一気に送るときにはGPIF バース ト転送モードを使うという具合に切り替えて使うのが便利です.たとえば、サイプレス社のリファレンス・デザ インの一つである「USB-ATAPI変換アダプタ」の場合、コマンド・レジスタやステータス・レジスタなどのア クセスにはGPIF シングル転送モードを使い、セクタ単位のデータ・リード/ライトにはGPIF バースト転送モー ドを使っています.

スレーブ FIFO モードや GPIF モードは一見難しいように思えるかもしれませんが、いったん設定を済ませてし まえば、ホスト側からは単に EP2(バルク OUT エンド・ポイント)へのライト、あるいは EP6(バルク IN エン ド・ポイント)のリードや1ワード・アクセスのベンダ・リクエストを発行するだけで済むため、アクセス自体 は PIO モードよりも効率が良く、しかも簡単です.FX2の性能を生かすうえでも、ぜひ活用していただきたい機 能です.

具体的な使いかたについては、FX2のドキュメントやサンプル・プログラムなどを参考にしてください.

●仕様

本セットに添付のUSB汎用インターフェース・ボード(UCT-203)やファームウェアなどの仕様の概略を,**表** 1に示しておきます.